# Rrripple.com

**UI** Design

### Components

٠

- Calendar
  - Minimized Day
    - Media List
    - Date Display
  - Maximized Day
    - Media Selection Widget
    - Media Card Display
    - Comments List
    - Date Display
- Activity Feed
  - List Item
- Contact Panel
  - Find Contacts
  - Invite Contacts
  - Sort
  - Text Filter
  - Displays Type(3 large, list & icon)
  - Contact Card Display
- Group Panel
  - Create
  - Sort
  - Text Filter
  - Display Type(same as Contact)
  - Group Card Display
- Import Panel
  - Photo

- Video
- Audio
- Links
- Notes
- Files
- Slide Show
  - Image Display
  - Thumb list
  - Controls
- Cards
  - Media card
  - Contact Card
  - Group Card
  - Activity Card
- Admin Panel
  - User Table
  - Tracking Table
  - Permissions Authorization

# **Describing UI**

Actions apply to components

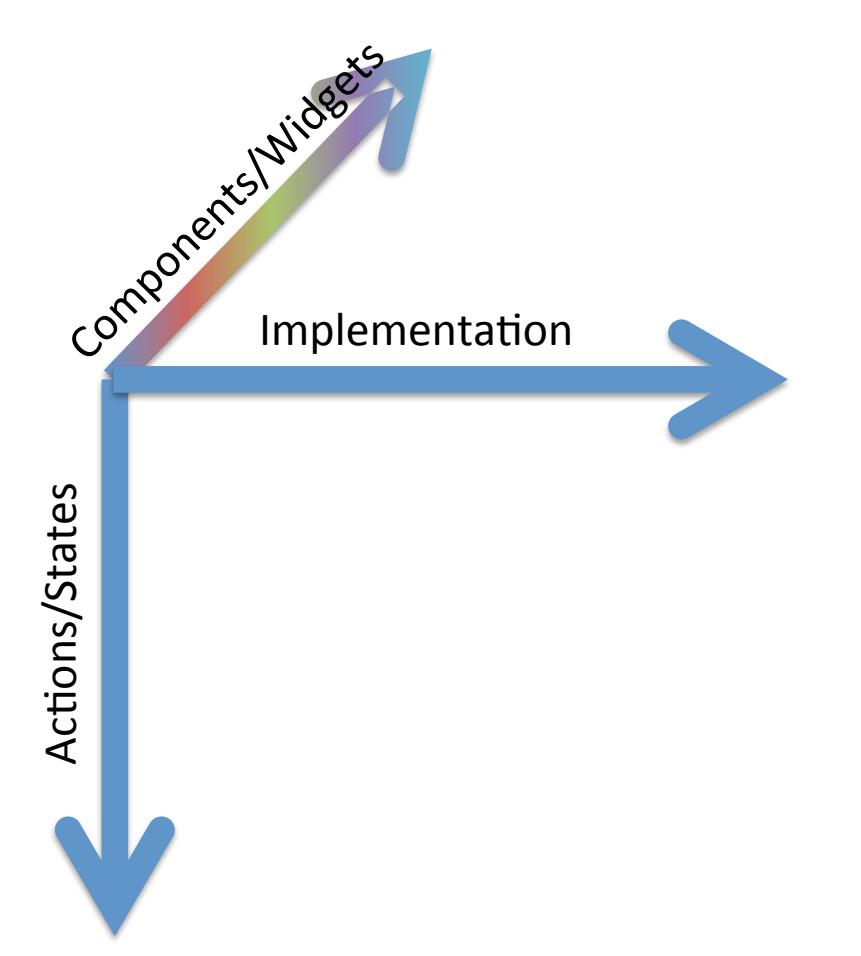

### **Contact Panel**

| Widget                  | Visual                                            | Description                                                                                                    | Actions                                                                      | Details                                                                          |
|-------------------------|---------------------------------------------------|----------------------------------------------------------------------------------------------------|------------------------------------------------------------------------------|----------------------------------------------------------------------------------|
| Find                    | Find Contacts Search: Hide                        | Allows user to find other<br>Ripple Users.                                                                                                    | Expands panel when<br>[Find Contacts] is pressed                             | List users who match<br>search string. User's<br>actions is (Send<br>Invitation) |
| Invite                  | Find Contacts Invite New Contacts To: Invite Hide | Accepts an e-mail<br>address and sends an e-<br>mail to that user inviting<br>them to join rrripple.com                                                                   | Expands panel when<br>[Invites New Contacts] is<br>pressed.                  | User is is displayed in<br>contact list with a<br>(Cancel) action                |
| Sort                    | A-Z ()                                            | Sort users by (1) Time<br>they became contact, (2)<br>Alphabetically and (3)<br>Pending Actions.<br>Elements in list can be<br>dragged and dropped to<br>determine order. |                                                                              | Sort is a widget that<br>occurs in Contacts and<br>Groups                        |
| Text Filter             | Search for Group Portfolios here                  |                                                                                                    | Filters Contact Display<br>when text is entered by<br>matching text strings. | Text Filter is a widget<br>that occurs in Contacts<br>and Groups                 |
| Display Type            |                                                   | Determines the contact<br>widget type to be<br>displayed                                                                                                    |                                                                              |                                                                                  |
| Contact Card<br>Display | $\times$                                          | This is the area where cards are listed.                                                                                                    |                                                                              |                                                                                  |

### **Contact Panel Layout**

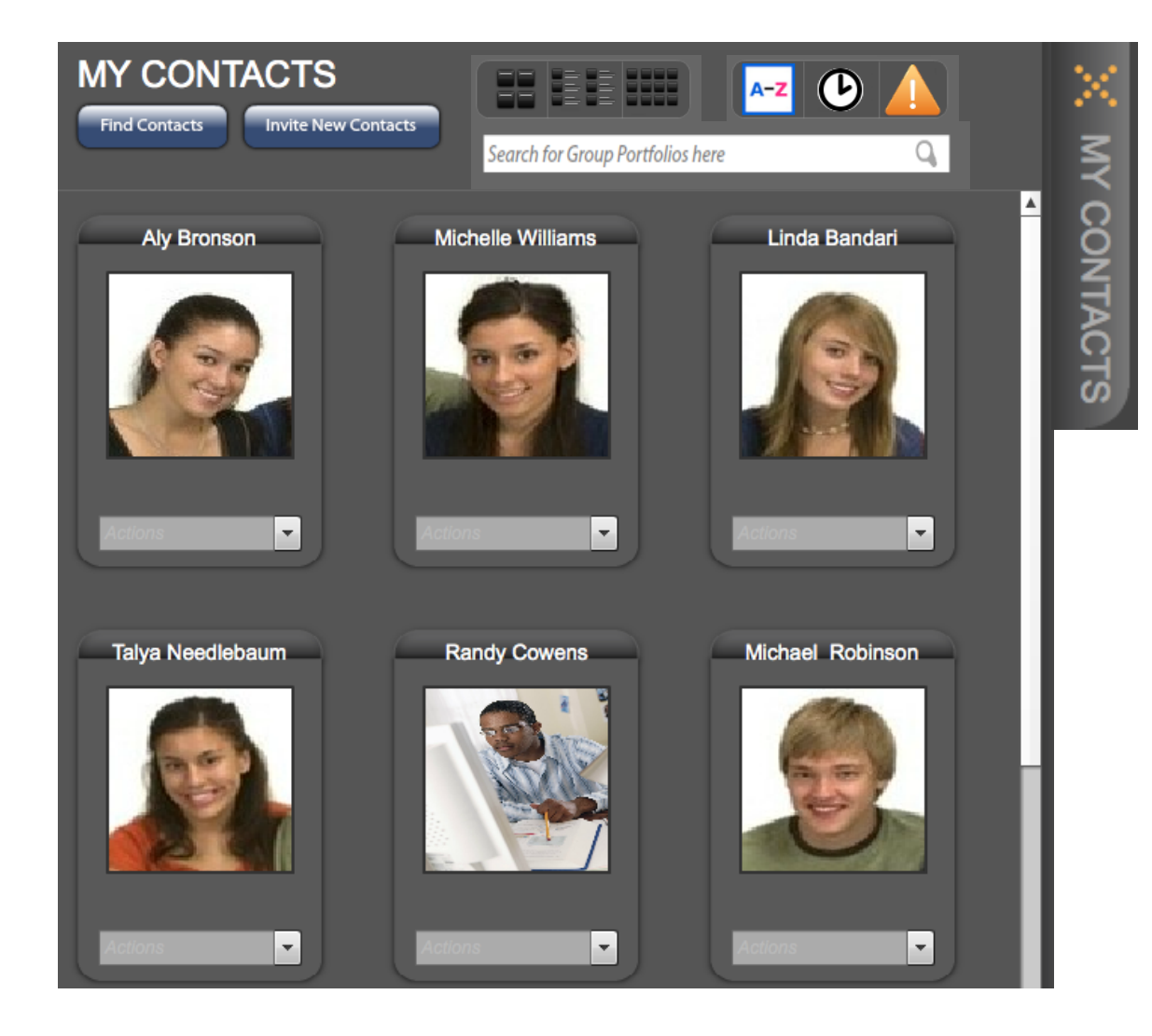

Note: For the narrow contact view, only the Display, Sort and Text Filter are visible.

For the wide panel, the "MY CONTACTS" text is visible as are the [Find Contacts] and [Invite New Contacts] buttons

# **Contact Card Styles**

#### Ms. Susan Vandermeer

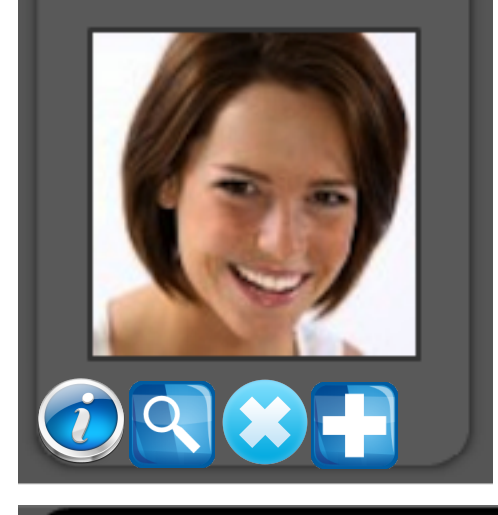

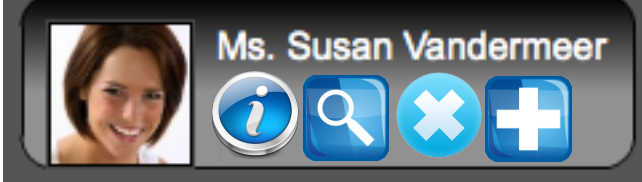

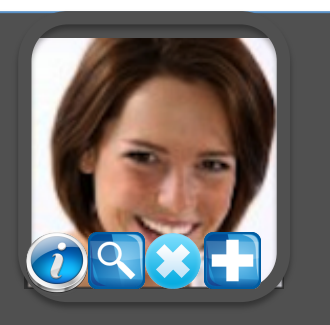

| Action                             | Image | Definition                                                                                                    |
|------------------------------------|-------|----------------------------------------------------------------------------------------------------|
| Info                               |       | Flips card over to show <first name=""> <last<br>Name&gt; <user name=""> and <e-mail></e-mail></user></last<br></first>         |
| View                               | 9     | Opens the portfolio of information shared between this contact and the current user.                                            |
| Remove,<br>Cancel,<br>Reject       |       | Removes this user from the current list<br>(could remove them from a group, from<br>contacts all together depending on context. |
| Accept <i>,</i><br>Add to<br>Group |       | Accepts an invitation between this user and a group. This is an alert message. Should animate between Orange and Blue           |
| Reject,<br>Remove<br>from<br>group |       | Removes user from a selected group or rejects an invite.                                                                        |
|                                    |       |                                                                                                    |